#### **Introduction to GIS**

# Lab02 GIS Visualization Exercise 1 – Field Calculation in ArcGIS

Objectives of this exercise: To learn how to create and calculate a new field and calculate geometry in a table with ArcGIS Pro
Create a new field
Calculate geometry
Calculate field
To complete exercises, you need the following:
ArcGIS Pro 3.3.1 (Basic, Standard, or Advanced)
The data needed for this exercise are under the folder Lab 02, named as Lab02Data.zip (download and unzip it to your own folder).
Exercise 1 Demonstration Video: https://mediaweb.ap.panopto.com/Panopto/Pages/Viewer.aspx?id=d37ce87c-8349-472c-a870ae85001c20ec

# **Create a new ArcGIS project**

- 1. Start ArcGIS Pro and sign in if necessary.
- 2. On the start page, under **Blank Templates**, click **Map**. The Map template creates a new project containing a 2D map.

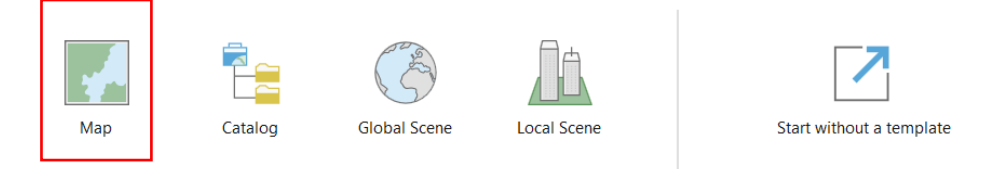

 For the New Project dialog box, by default, projects are created in your <User Documents>\ArcGIS\Projects folder. To save a project to a different location, click the Browse button and browse to the folder you want. Name the project IntroToGIS\_Lab02.

| New Project                                                              | ×   |
|--------------------------------------------------------------------------|-----|
| Name                                                                     |     |
| IntroToGIS_Lab02                                                         | ]   |
| Location                                                                 | _   |
| C:\Users\geoyy\OneDrive - National University of Singapore\GE5223\Labs • |     |
| Create a folder for this project                                         | -   |
| OK Can                                                                   | cel |

4. Click **OK**. The new project opens with a map view showing a topographic basemap centred on Singapore.

# Create a folder connection and add data

- In the Catalog pane, right-click Folders and choose Add Folder Connection. Create a folder connection to ...\Lab02Data (the folder that contains the data for this lab). Expand folders and see what data we have.
- 6. Add the files by dragging them to the map one by one:

Region\_Census2010.shp, Planning\_Area\_Census2010.shp Subzone\_Census2010 Lab02Data
 data
 Census 2010.gdb
 Planning\_Area\_Census2010.shp
 Region\_Census2010.shp
 Subzone\_Census2010.shp
 Eldercare\_Centers
 ELDERCARE.shp

7. Open the attribute table. In the **Contents** pane, right-click **Subzone\_Census2010** and choose **Attribute Table**. Now you will see the attributes of features in **Subzone\_Census2010**.

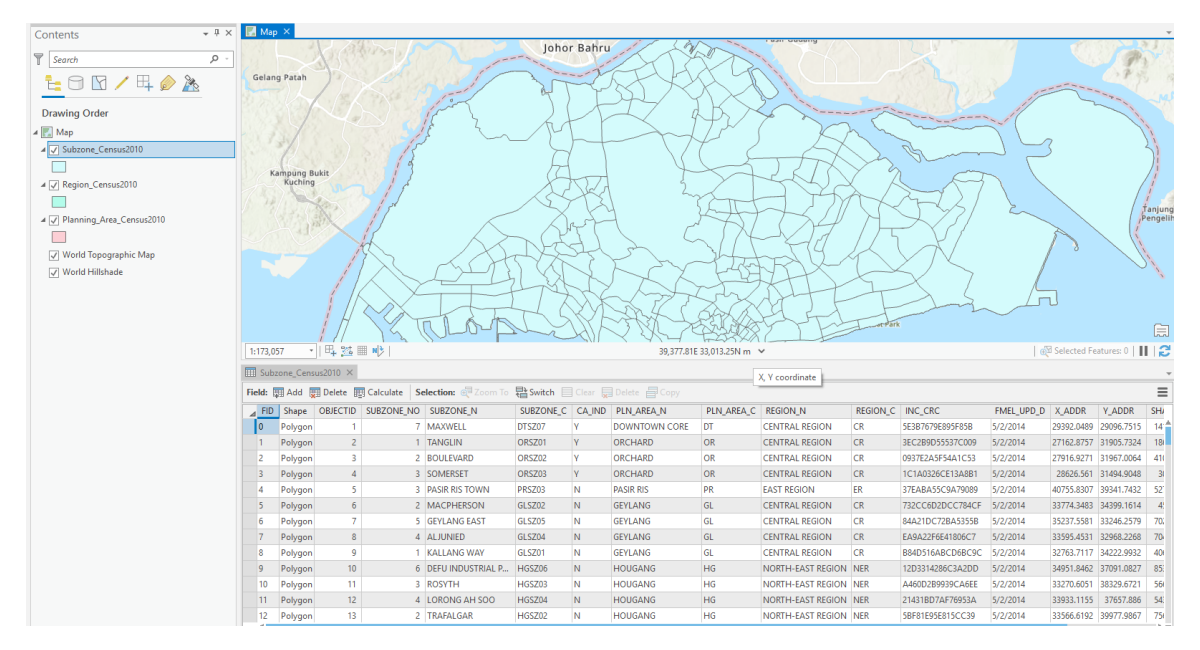

8. Take a few minutes to explore the attributes of the above three layers. After that, close all attribute tables.

### Create a new field in the attribute table

- 9. In the Catalog pane, drag the Subzone\_2010\_Joined file under Census 2010.gdb to the map.
- 10. In the **Contents** pane, right-click **Subzone\_2010\_Joined** and choose **Attribute Table**. Now the **Attribute Table** is opened.
- 11. On the **Attribute Table**, click Add <sup>III Add</sup>, we can define the name and data type of the new field.

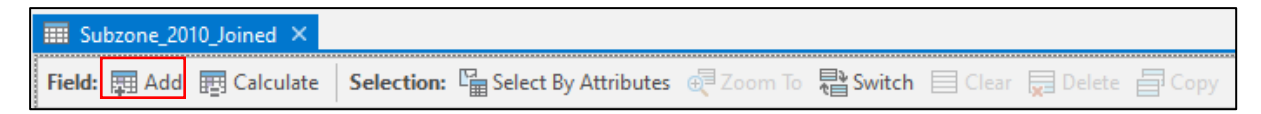

12. Type in *Pop\_Den\_New* (representing the population density) as the **Name** and **Alias** and choose *Double* as the **Data Type**. Choose Numeric as the **Number Format** (keep the default settings unchanged).

| Pop_Den_New Pop_Den_ | New Double | Numeric |  |
|----------------------|------------|---------|--|
|----------------------|------------|---------|--|

13. In the **Fields** tab on the ribbon, click Save to save the newly created field.

- 14. In the **Fields** tab on the ribbon, click real to create another new field with the **Name** and **Alias** of *Area\_SQKM\_New*, and the **Data type** of *Double*.
- 15. Click Save to save the newly created field.
- 16. Click  $\times$  to close the dialog box of adding field.

🖷 Fields: Subzone\_2010\_Joined 🗙

# Calculate the geometry of features

- Return to the Subzone\_2010\_Joined attribute table. Right-click the newly created field *Area\_SQKM\_New*, and choose Calculate Geometry. You will see that the Calculate Geometry dialog box opens.
- In the Field (Existing or New) drop-down list, *Area\_SQKM\_New* is selected automatically. From the Property drop-down list, choose Area. From the Area Unit drop-down list, choose Square Kilometers. In the Coordinate System box, select Current Map

| Pop_D      | en                    | Area_SQKM       | Pop_D | en_New        | Area_SQ | KM_New        |
|------------|-----------------------|-----------------|-------|---------------|---------|---------------|
| 1≞         | Sort Ascending        |                 |       |               |         | <null></null> |
| 1          | Sort <u>D</u> e       | scending        |       |               |         | <null></null> |
| \$         | Custom                | Sort            |       | Ctrl+Shi      | ft+S    | <null></null> |
| <b>F</b> _ | Fields                |                 |       |               |         | <null></null> |
|            | Hide Fi               | ald             |       |               |         | <null></null> |
|            | Energy (              | llafaanaa Fiala |       |               |         | <null></null> |
|            | Freeze/Untreeze Field |                 |       | <null></null> |         |               |
| 8          | Calcula               | e Field         |       |               |         | <null></null> |
|            | Calcula               | e Geometry      |       |               |         | <null></null> |
| 5          | Explore               | Statistics      |       |               |         | <null></null> |
| il.        | Visualiz              | e Statistics    |       |               |         | <null></null> |
|            | -<br>Summa            | rize            |       |               |         | <null></null> |
| - a2,1     | <u>-</u>              | 120             |       |               |         | <null></null> |
| ×          | Delete                |                 |       |               |         | <null></null> |

**[Map]** from the dropdown list, and then the Projected Coordinate System for Singapore, SVY21 will be selected automatically. You will revisit the concept of Coordinate Reference Systems in the subsequent lectures and labs.

| Calculate Geometry                                          | ?  | ×       |
|-------------------------------------------------------------|----|---------|
| This tool modifies the Input Features                       |    | ×       |
| Parameters Environments                                     |    | ?       |
| Input Features                                              |    |         |
| Subzone_2010_Joined                                         | ~  | <b></b> |
| Geometry Attributes<br>Field (Existing or New) 📀 🎄 Property |    |         |
| Area_SQKM_New ~ Area                                        |    | ~       |
| · · · ·                                                     |    | ~       |
| Area Unit                                                   |    |         |
| Square Kilometers                                           |    | ~       |
| Coordinate System                                           |    |         |
| SVY21                                                       | ~  | ۲       |
|                                                             |    |         |
|                                                             |    |         |
|                                                             |    |         |
|                                                             |    |         |
|                                                             |    |         |
|                                                             |    |         |
|                                                             |    |         |
|                                                             |    |         |
|                                                             |    |         |
|                                                             |    |         |
|                                                             |    |         |
| F                                                           |    |         |
|                                                             | OK |         |

19. Click OK. you will see that the area is calculated in square kilometres for each row.

## **Calculate field**

- 20. In the **attribute table**, right-click the newly created field *Pop\_Den\_New*, and choose **Calculate** Field.
- 21. In the **Calculate Field** dialog box, type in (or by double clicking the **fields** and **operation signs**) the expression below:

!total! / !Area\_SQKM\_New!

- 22. Click **Apply**. And you will see the *Pop\_Den\_New* field is calculated automatically. Once the Pop\_Den\_New Field has been calculated, press "OK" to close the dialog box.
- 23. Save your project as IntroToGIS\_Lab02\_Exercise01.

| Input Table     Subzone_2010_Joined     Field Name (Existing o     Pop_Den_New                | New)                                                                                                    | ·<br>~ 孕 |
|-----------------------------------------------------------------------------------------------|----------------------------------------------------------------------------------------------------|----------|
| Expression Type<br>Python                                                                     |                                                                                                    | ~        |
| Expression                                                                                    | Helpers                                                                                                    | 7        |
| a65over<br>Shape_Length<br>Shape_Area<br>Pop_Den<br>Area_SQKM<br>Pop_Den_New<br>Area_SQKM_New | <ul> <li>.as_integer_ratio(<br/>.capitalize()<br/>.center()<br/>.conjugate()<br/>.count()<br/>.decode()<br/>.denominator()</li> </ul> |          |
| Insert Values Pop_Den_New =                                                                   | × / + -                                                                                                    | =        |
| Itotal! / !Area_S                                                                             | ZKW_New!                                                                                                    | ÷<br>^   |

| Pop_Den_New  | Area_SQKM_New |
|--------------|---------------|
| 13765.440178 | 1.511612      |
| 23784.847497 | 1.263409      |
| 12616.497974 | 2.580431      |
| 14901.343549 | 2.945506      |
| 11805.897166 | 1.953939      |
| 22850.464461 | 1.507934      |
| 31207.541485 | 3.07368       |

# **Introduction to GIS**

# Lab02 GIS Visualization Exercise 2 - Choropleth Mapping

# Objectives of this exercise:

• To learn how to design thematic maps using ArcGIS Pro

To complete exercises, you need the following:

• ArcGIS Pro 3.3.1 (Basic, Standard, or Advanced)

The data needed for this exercise are under the folder Lab 02

Exercise 2 Demonstration Video: <u>https://mediaweb.ap.panopto.com/Panopto/Pages/Viewer.aspx?id=7ff37617-b1bd-4c98-93d4-ae9a008834df</u>

In **Exercise 01**, you have calculated the population density of different subzones of Singapore in 2010, which is the basis of choropleth mapping. Open **IntroToGIS\_Lab02\_Exercise01.aprx** and then save the project as **IntroToGIS\_Lab02\_Exercise02**.

Set the parameters for choropleth mapping

- 1. In the **Contents** pane, right-click on the **Subzone\_2010\_Joined**, and choose **Symbology**. Now you should see the **Symbology** pane on the right.
- 2. In the **Symbology** pane, under **Primary Symbology** tab, in the **Primary symbology** drop-down list, choose **Graduated Colors**.
- 3. Regarding Field, choose Pop\_Den\_New as the value.
- 4. Regarding the classification **Method**, use the default **Natural Breaks (Jenks)**.
- 5. Choose 6 as the number of Classes
- 6. In the **Color scheme** drop-down list, click **Show name** box and choose **Yellow to Red** color.
- Turn off the following layers by unticking the boxes on the left side of the layer names.

Planning\_Area\_Census2010

A Region\_Census2010

- Subzone\_Census2010
- Planning\_Area\_Census2010
- Region\_Census2010

<sup>(2)</sup> Think about how to reduce the number of decimal places on the Label.

| Symbology -         | Subzone_2010        | )_Joined 👻 🕂 🗙              |
|---------------------|---------------------|-----------------------------|
| <mark>&gt;</mark> 🔊 | 7 16                | =                           |
| Primary symb        | ology               |                             |
| Graduated Color     | s                   | •                           |
| Field               | Pop_Den_New         | • 🗙                         |
| Normalization       | <none></none>       | -                           |
| Method              | Natural Breaks (Jer | iks) *                      |
| Classes             | 6                   | Ŧ                           |
| Color scheme        |                     | - 尊                         |
|                     | 000                 |                             |
| Classes Histo       | gram Scales         |                             |
|                     |                     | More 🔻                      |
| Symbol              | Upper value 🔺       | Label                       |
|                     | ≤ 5006.701031       | 120.086526 - 5006.701031    |
|                     | ≤ 11341.874152      | 5006.701032 - 11341.874152  |
| -                   | ≤ 19146.303863      | 11341.874153 - 19146.303863 |
| •                   | ≤ 28454.969972      | 19146.303864 - 28454.969972 |
|                     | ≤ 49023.682635      | 28454.969973 - 49023.682635 |
| •                   | ≤ 87808.563317      | 49023.682636 - 87808.563317 |

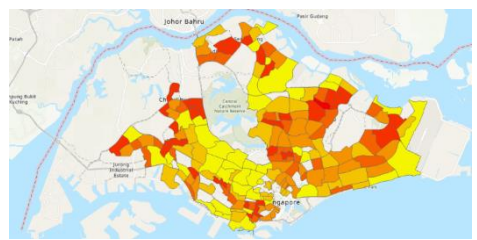

# Insert a layout

On the ribbon, click the Insert tab. In the Project group, click New Layout to show page size and orientation options. Choose ISO – Landscape A5 148 × 210 mm. A blank layout appears in the map area.

# Insert a map frame

9. Under the Insert tab, Click Map Frame button. Choose Map → 1: 256,778 (the ratio may be different).

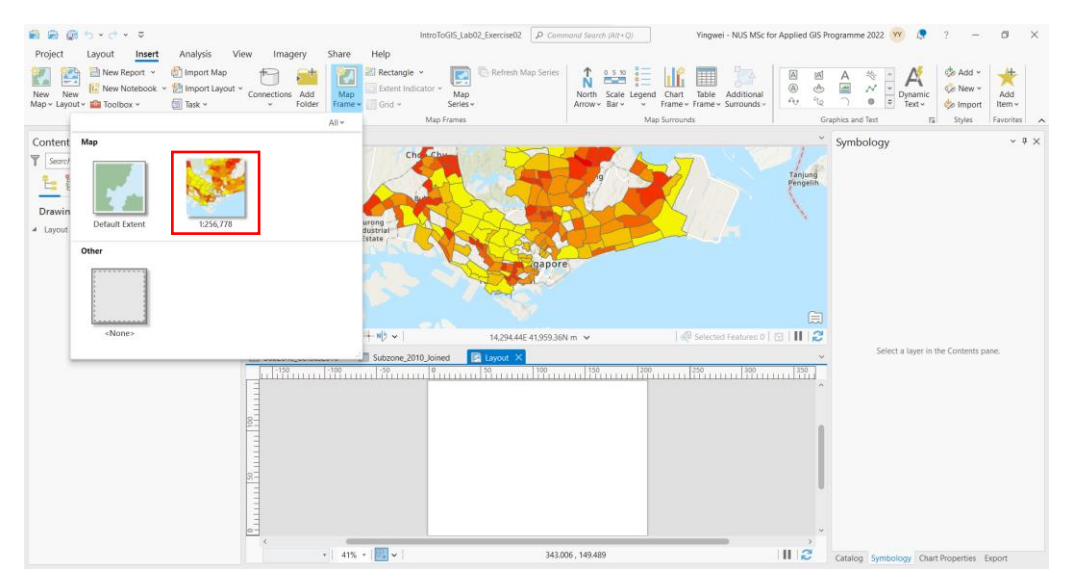

- 10. Click your mouse at any location on the blank layout. And you will see a map falls on the blank layout. Now you can adjust the size of the map and move it in the layout.
- 11. In the **Contents** pane, right click **Map Frame** under the tab of **Layout**, and choose **Activate**.
- 12. On the ribbon, under the Map tab, ensure that the Explore toolis active. Pan and zoom the map to an extent that you would like.
- 13. On the ribbon, in the Layout tab, click the Close Activationbutton. Now you will return to Layout editing mode.

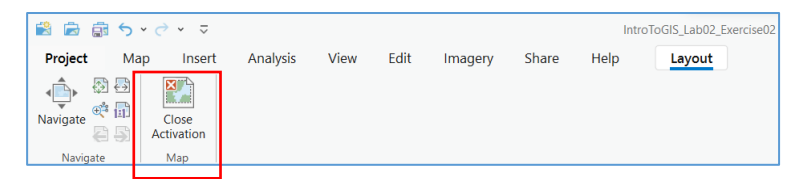

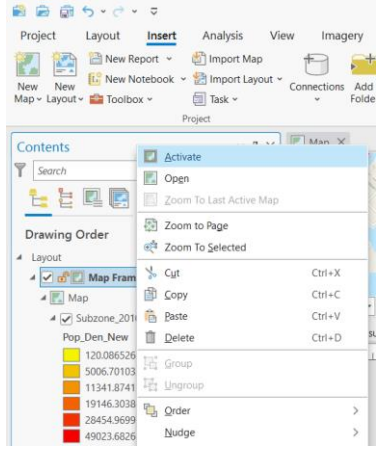

#### **Insert map elements**

Next, we will add map elements including a **legend**, a **north arrow**, a title, and a **scale bar** to the layout. The legend explains the map's symbology. The north arrow indicates the direction of north. The scale bar provides a visual indication of the size of features. The title describes the main contents of the map.

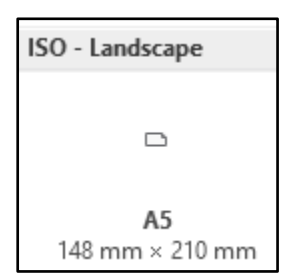

14. Insert the title. On the ribbon, under the Insert tab, in the Graphics and Text group, find Rectangle text A, and choose the Rectangle text A.

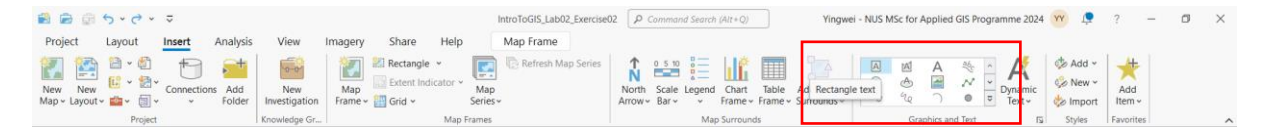

- 15. Click your mouse at the top on the blank layout, you will see the text box. In the text box, type in the title of your own map (e.g., **Singapore Population Density Map**). Right-click the text box and select **Properties**. Now the font name and font size can be modified in the **Text** pane on the right.
- 16. Insert the legend. On the ribbon, under the Insert tab, in the Map Surrounds group, click

**Legend** <sup>1</sup>=. **?** Think about how to change the field name in the legend from **Pop\_Den\_New** to one that is more readable.

- 17. Click your mouse at any location in the mapping area. Resize the legend and move it to a suitable place in the layout. The properties of the legend can be modified in the **Legend** pane on the right (can be opened by right-clicking the legend and selecting **Properties**).
- 18. In the Contents pane, under Layout → Legend, ensure that you have unchecked the boxes of all layers except the Subzone\_2010\_Joined layer. In the Legend pane on the right, click on Legend Items→Show properties, the [multiple items] pane appears, and uncheck the Layer name box.
- 19. Insert the North Arrow. On the ribbon, under the Insert tab, in the Map Surrounds group, click North Arrow.
- 20. Insert the Scale Bar. On the ribbon, under the **Insert** tab, in the **Map Surrounds** group, click **Scale Bar**

| 🗃 🖻 🗑 5 · C · 🗢                         |                                                  | IntroToGIS_Lab02_Exercise02    | P Command Search (Alt+Q) Yingw                     | ei - NUS MSc for Applied GIS Programme 2024 | YY 💭                           | ? – Ø ×       |
|-----------------------------------------|--------------------------------------------------|--------------------------------|----------------------------------------------------|---------------------------------------------|--------------------------------|---------------|
| Project Layout Insert Analysis          | is View Imagery Share Help                       | North Arrow Design             |                                                    |                                             |                                |               |
| New New New New New New New New New New | New Newsigation Frame * Grid * State indicator * | ap<br>ies - Refresh Map Series | th Scale Legend Chart Table Additional<br>www.Barv | A A A<br>A B A →<br>Dynamic<br>Text+        | ∲ Add ×<br>Ø New ×<br>Ø Import | Add<br>Item v |

21. After the scale bar has been inserted, right-click the scale bar and select **Properties**. In the Scale Bar pane on the right, change the Map Units from Miles to Kilometers (if not in Kilometers), abbreviated to KM in the Label Text. Resize the length of the scale bar to 10 KM. You will see the layout as follows.

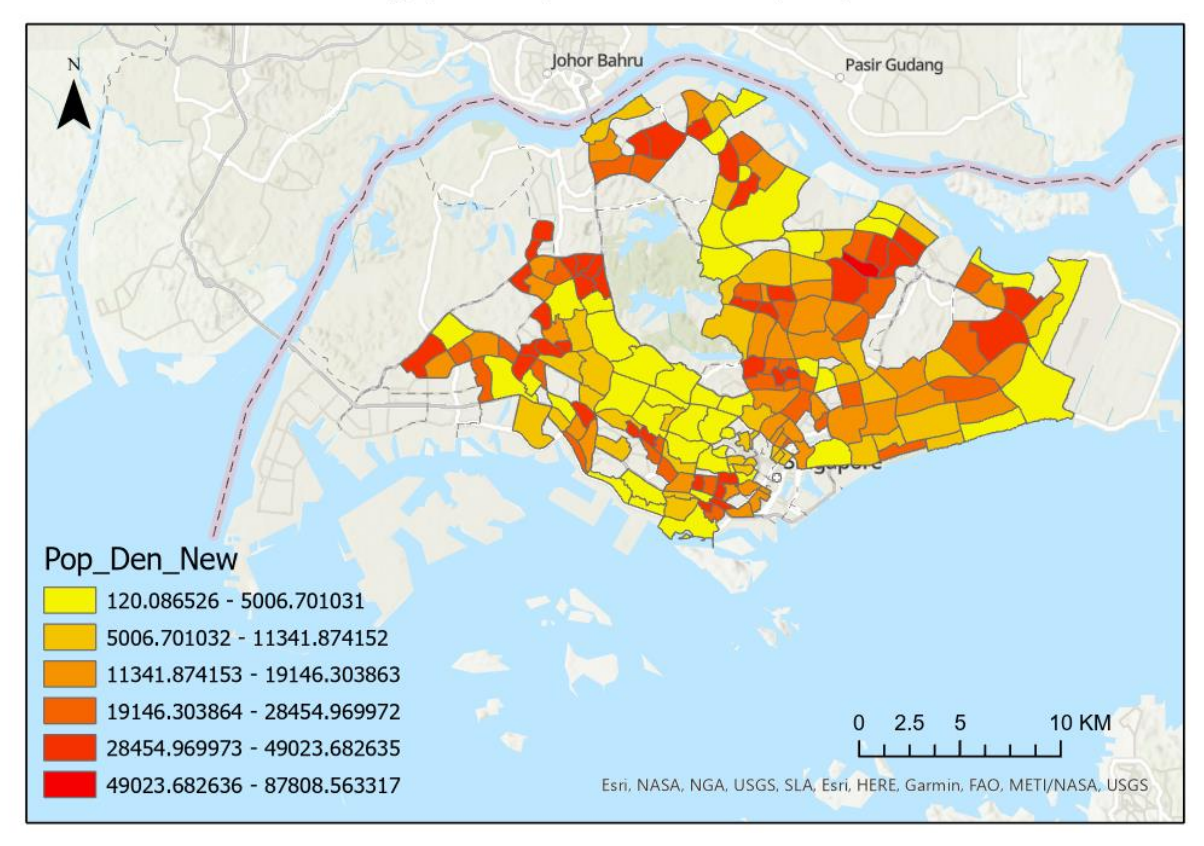

# Singapore Population Density Map

#### Export the layout

Once the layout is finished, we can print it or export it to a file. The export file would generally have higher quality than the screenshot.

- 22. On the ribbon, click the **Share** tab. In the **Output** group, click **Export Layout** → The **Export Layout** pane appears.
- 23. Click the File Type drop-down menu and choose JPEG (\*.jpg).
- 24. Browse to the location where you want to save the file and type in a name you like in the **Name** box.
- 25. Set the **Resolution** as **300** DPI. It is common that published papers require the resolution of colour figures at least 300 DPI.
- 26. Click the **Export** button. The layout is saved on the disk and you can open it now.

Q-1 Continuing from the steps above, please design a professional (with appropriate and necessary map elements) and aesthetically pleasing choropleth map. Export the map to a Tiff file (300 dpi) and insert the map into your Word document (3 marks). In addition, please identify the subzone with the lowest population density and provide its name and value (1 mark).

(Notes: A page layout (often referred to simply as a layout) is a collection of map elements organized on a virtual page designed for map printing. Common map elements include one or more map frames (each containing an ordered set of map layers), a scale bar, a north arrow, a map title, descriptive text, and a legend. For geographic reference, you can add grids or graticules.

Once added to a layout, elements can be selected, moved, and resized on the layout to achieve the desired look and feel. This behavior can be turned off by locking an element, preventing selection, moving, or resizing interactively on the layout. Switch between locked and unlocked views by clicking the Lock button from the element in the Contents pane.

Layouts can have a landscape (wide) or portrait (tall) orientation. They can be exported and used electronically and also printed. The page size varies depending on the specifications for the output. What you see on the layout is what you will get when you print or export the map to the same page size.

A page layout can also be used to author pages of a map book. If your map has multiple pages, consider using a map series.

More information can be found at this link: <u>https://pro.arcgis.com/en/pro-app/latest/help/layouts/layouts-in-arcgis-pro.htm</u>)

Q-2 Please design a **Graduated Symbol map** based on the Subzone\_2010\_Joined layer with appropriate and necessary map elements. This map should reflect the populations of elderly people (**aged 50 and above**) for different subzones in Singapore. Export the map from the layout view to a Tiff file (300 dpi) and insert the map into your Word document (3 marks). In addition, please identify the subzone with the highest number of elderly people and state its name and value (1 mark).

Note that the demographic information is included in the attribute table. For example, the field a2024 refers to the number of people whose ages are between 20 and 24.

Lab02 GIS Visualization Exercise 3 – Other visualization techniques

Objectives of this exercise: To learn how to design a heat map using ArcGIS Pro

To complete exercises, you need the following:ArcGIS Pro 3.3.1 (Basic, Standard, or Advanced)

The data needed for this exercise are under the folder Lab02Data

Heat map symbology draws point features as a dynamic, representative surface of relative density. Use heat map symbology when you have many points that are close together and cannot be easily distinguished. Another characteristic of a heat map is that it is a continuous representation of density while point features can only represent discrete values.

Since heat mapping is a representation of point distribution, it works best when there is a large number of point features, especially if their symbols overlap. When you have sparse distributions of points, consider drawing them with a different symbology option instead.

## Create a heat map

1. Open the IntroToGIS Lab02 Exercise02 and save it as IntroToGIS Lab02 Exercise03.

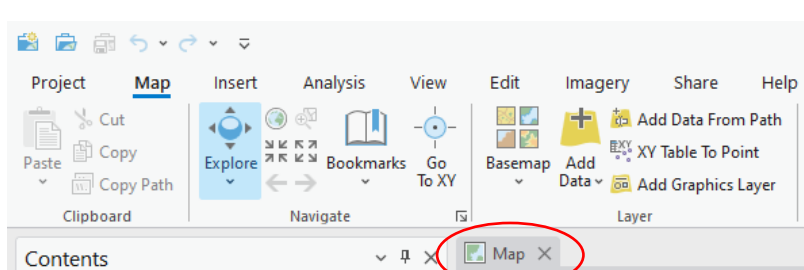

2. Go to the Map view by clicking K Map

- 3. In the Contents pane, turn off all the layers except World Topographic Map and World Hillshade.
- 4. In the **Catalog** pane, expand the folder **Eldercare\_Centers**, and drag the **ELDERCARE.shp** file to the map area. Now you will see the distribution of eldercare centers in Singapore as below. Each point represents one eldercare center.

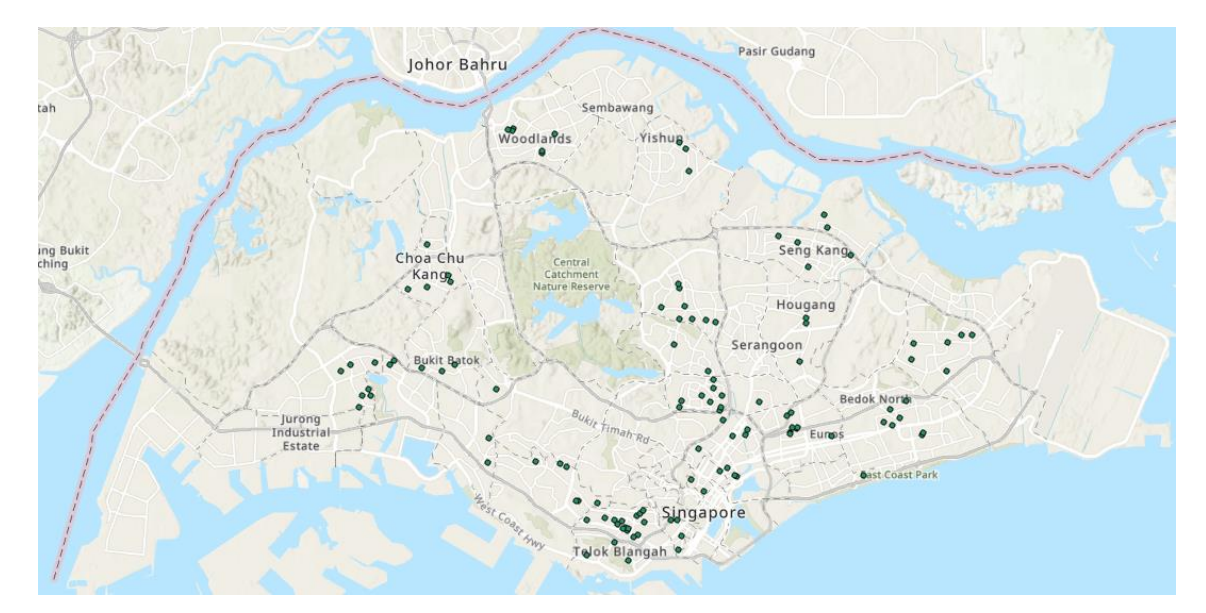

- 5. In the **Contents** pane, right click the **ELDERCARE** layer and choose **Symbology**.
- 6. In the **Symbology** pane on the right, click the **Primary symbology** drop-down list, and choose **Heat Map**. The heat map displays, which represents the density of points.

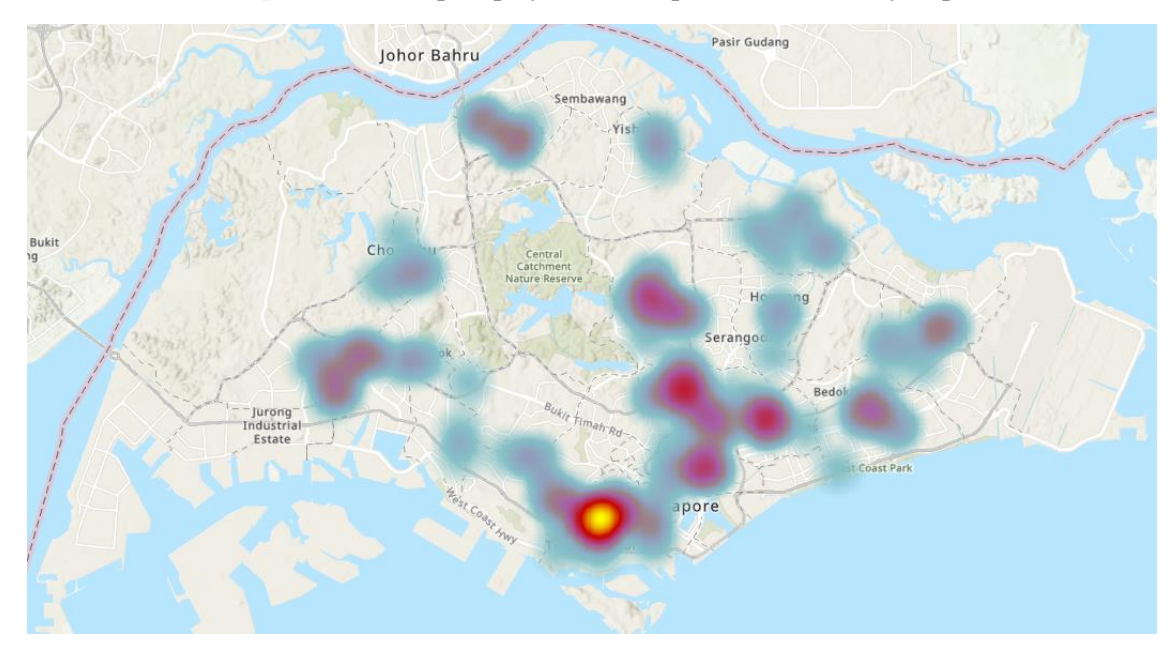

- On the ribbon, click the Feature Layer tab, In the Effects group, set the Layer Transparency
   as 65% by typing in the number in the box on the right.
- 8. In the Visibility Range group, click the drop-down arrow next to Scale Range and click 1:50,000 to set the maximum scale for the heat map. Note that zoom-in will result in a larger scale and zoom-out will result in a smaller scale. The scale of the view is shown in the bottom-left corner of the map view.
- 9. At larger scales ( $\geq 1:50,000$ ), the pattern is too local and the heat map disappears.

| 🖹 🖻 💼 5 • 7 •       | , 12          |          |                |             |
|---------------------|---------------|----------|----------------|-------------|
| Project Map         | Insert        | Analysis | View E         | dit Imagery |
| K Maximum Scale     | 1:50,000      | ) -      | 🔲 Transparence | y 65.0% ~   |
| Scale Minimum Scale | <none></none> | > •      | 📥 Layer Blend  | Normal 🔹    |
| Range               |               |          | 🧑 Feature Blen | d Normal 🔹  |
| Visibility Ra       | ange          |          | 1              | Effects     |

- 10. Zoom to explore the map, and pay attention to the change of the display scale.
- 11. Save the project.

# **Change symbols**

12. In the **Contents** pane, turn on the **Region\_Census2010** layer. Right-click the layer to choose **Symbology**. If it is not in the **Contents** list, add the data first. The **Symbology** pane on the right appears.

| Symbology - Region_Census2010 | ~ Ŧ × |
|-------------------------------|-------|
| 🖊 🗣 🐺 🍆                       | ≡     |
| Primary symbology             |       |
| Single Symbol                 | *     |
| Symbol 📃 🔻                    |       |

At the top of the pane, the **Primary symbology** tab is selected. The default **Primary symbology** method is **Single Symbol**, which means that all features in the layer are drawn with the same symbol (color, shape).

- 13. In the **Symbology** pane, next to **Symbol**, click the **symbol** patch (the color may look different). The pane changes to show symbol formatting options.
- 14. Under **Gallery**, in the search box, type in **extent transparent**, and press **Enter**. A total of 6 symbols are found.
- 15. Click the Extent Transparent Wide symbol to select it.
- 16. At the top of the pane, click the **Properties** tab.

The Properties tab has three graphical tabs under it. On the **Symbol** is tab you can change properties of the symbol. For example, you can change the fill color, outline color, and outline width of a polygon symbol.

17. Click the **Layers**  $\bigotimes$  tab.

On this tab, you can change the properties of the graphical elements, or symbol layers, that comprise the symbol. This gives you more control over the symbol's appearance. This symbol is composed of two symbol layers: a stroke and a fill.

| Symbology - Region_Census2010 🔹 🖣 🗙     |
|-----------------------------------------|
| € Format Polygon Symbol ■               |
| Gallery Properties                      |
| extent transparent X 🔹 Project styles 🔹 |
| Symbols found: 6                        |
| ✓ ArcGIS 2D                             |
| Extent Extent Transpare Transpare       |
| Extent Extent<br>Transpare              |

18. Click the **Structure** *k* tab.

On this tab, you can change the symbol's structure by adding and removing symbol layers. You can also apply effects. In this case, you'll add a donut effect to the fill layer. The donut effect restricts the gray fill to a ring at the edge of the polygon. The interior is transparent, like a donut hole.

- 19. Under Appearance under the Symbol tab , ensure that the Outline color is Black and change the Outline width to 2 pt.
- 20. In the **Structure** tab , under **Symbol**, click **Add effect**. On the drop-down menu, choose **Donut**. Click the **Apply** button at the bottom, you will see the effect of **Donut**.
- 21. In Content Pane, turn on the Planning\_Area\_Census2010 layer, and adjust the order of the layer if necessary so that the Planning\_Area\_Census2010 layer serves as the background. You should see the heat map of eldercare centers as below (the color may look different). In the Contents pane, move the Region\_Census2010 layer to be above the Planning\_Area\_Census2010 layer if you do not see the bold boundaries within Singapore.

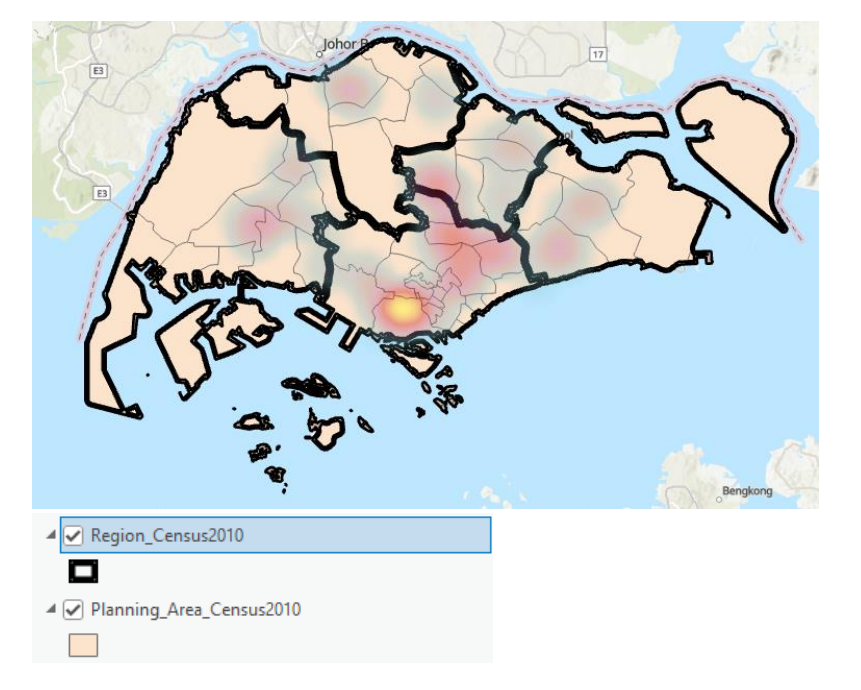

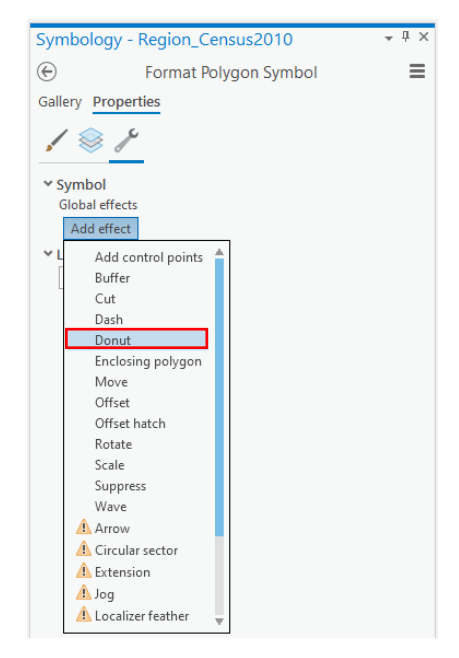

Heat map symbology displays the relative density of points as a dynamic raster visualization using a color scheme to indicate density values. Ideally, the color scheme is a smoothly varying set of colors, ranging from cool (sparse density of points) to hot (high density of points). The density definition, and therefore the color values, change as you zoom in and out. The density is calculated using **the kernel density** method, the same algorithm used by the **Kernel Density** geoprocessing tool.

As can be seen from the heat map, eldercare centers are mostly clustered in the south part. However, in the west part of Singapore, there are few eldercare centers.